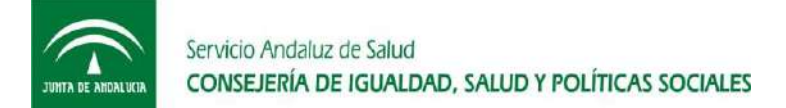

# Sistema Electrónico de Llamada de Pacientes en Radioterapia

En la Sala de Espera de la Unidad puede encontrar el kiosko del Sistema Llamador. Tanto si tiene cita como si no, lo primero que tiene que hacer es notificar su llegada y, para ello, deberá identificarse en el Sistema, de cualquiera de las maneras que se indican a continuación:

- Con ayuda del <u>Teclado táctil</u>, introduciendo uno de los siguientes datos:
  - **DNI** sin la letra.
  - Código de la Cita, que lo puede encontrar en la Carta de citación.
  - **NUHSA**: es el Número Único de Historia de Salud en Andalucía y lo puede encontrar fácilmente en su Tarjeta Sanitaria (comienza con las letras "AN" seguidas de dígitos numéricos).
- 2 Escaneando los códigos de cualquiera de las siguientes opciones:
  - Código de barras de la **Carta de Citación**, si viene con cita.
  - Código de barras de las Pegatinas.
  - Código "QR" de un **Ticket Personal** obtenido con anterioridad.

En caso de duda, solicite información en la Secretaría de la Unidad

## Proceda a identificarse, de cualquiera de las formas antes indicadas

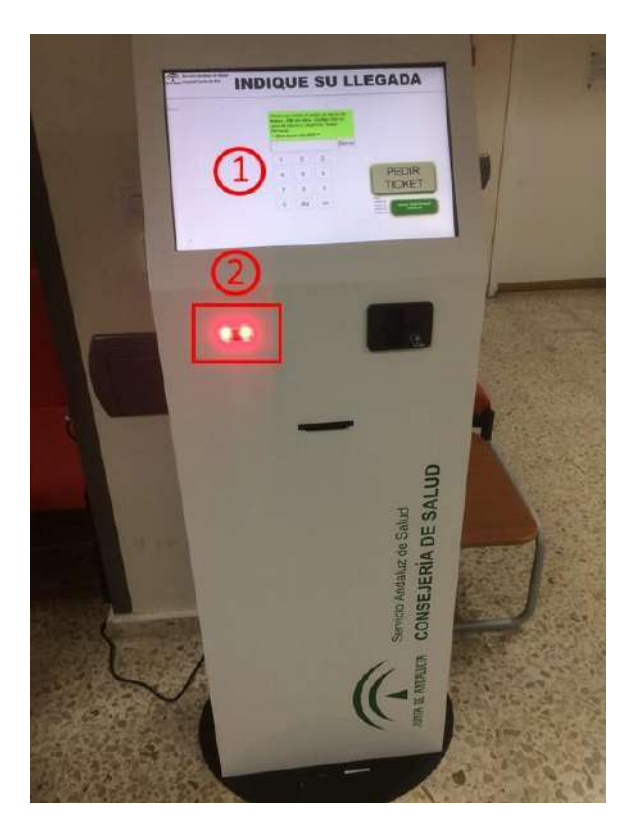

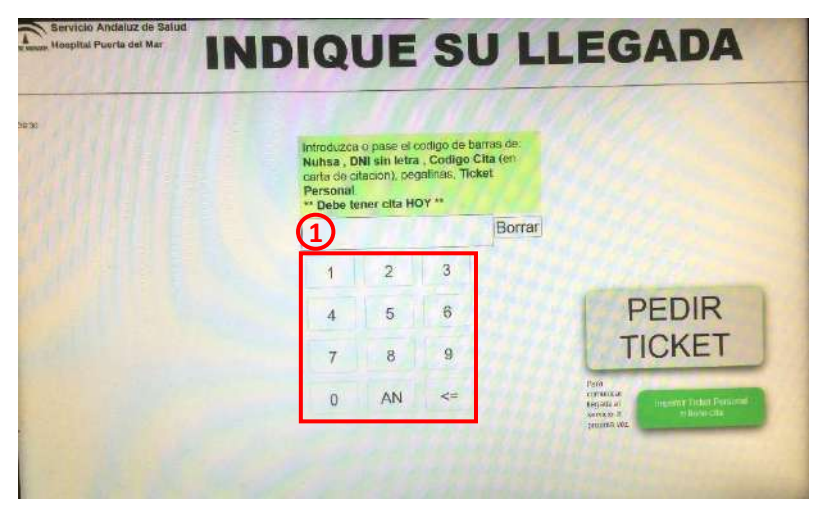

HOSPITAL UNIVERSITARIO PUERTA DEL MAR Avenida Ana de Viya, 21 – 11009 Cádiz Teléfono 956 00 21 00 <u>www.hupm.com</u>

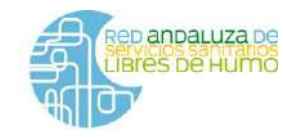

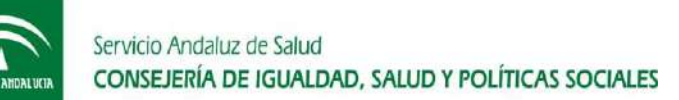

### Distintas opciones para escanear

### Carta de Citación en Consulta

2

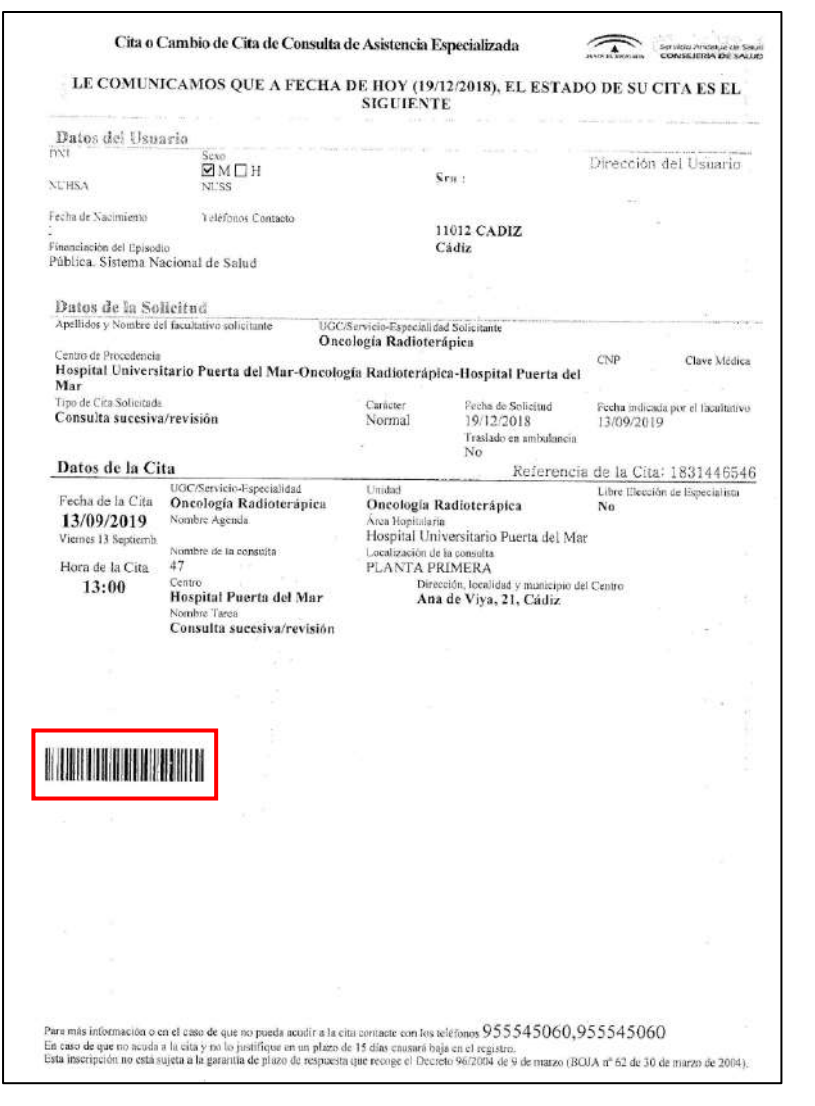

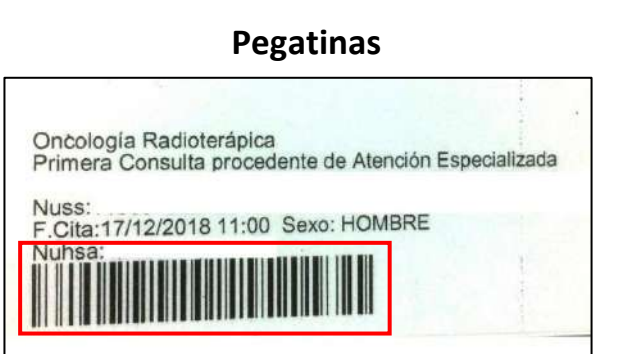

#### **Ticket Personal**

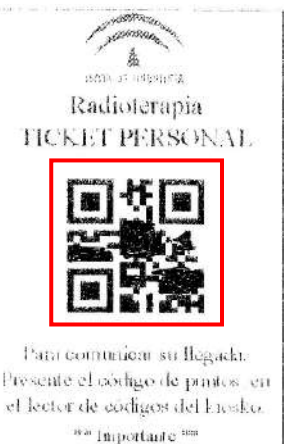

Stoperder NO firm, NO du a malie

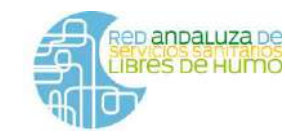

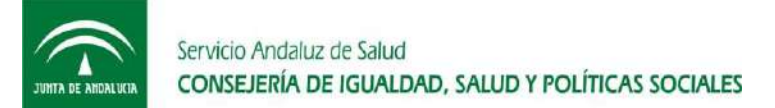

Si se equivocó al identificarse, pulse "Cancelar" y vuelva a intentarlo

| Lo siento<br>No encontramos su NUHSA (Número Unico<br>Historia de Salud de Andalucia).       | Introduzca o pase el codigo de barras de:<br>Nuhsa , DNI sin letra , Codigo Cita (en<br>carta de citacion), pegalinas, Ticket<br>Personal.<br>** Debe tener cita HOY ** |    |    |        |                  |
|----------------------------------------------------------------------------------------------|----------------------------------------------------------------------------------------------------|----|----|--------|------------------|
| Introduzca su NUHSA, DNI sin letra o pase el codigo de barras de su cita en Diraya para hoy. |                                                                                                    |    |    | Borrar |                  |
| Cancelar                                                                                     | 1                                                                                                    | 2  | 3  |        |                  |
|                                                                                              | 4                                                                                                    | 5  | 6  |        | PEDIR            |
|                                                                                              | 7                                                                                                    | 8  | 9  |        | TICKET           |
|                                                                                              | 0                                                                                                    | AN | <= |        | Para<br>Conuncar |

## Proceda a identificarse de nuevo

| 30 | Introduzca<br>Nubsa, D               | o pase el c<br>NI sin letra   | odigo de ba  | arras de:<br>tita (en |                                                       |
|----|--------------------------------------|-------------------------------|--------------|-----------------------|-------------------------------------------------------|
|    | carta de c<br>Personal<br>** Debe te | itacion), peg<br>ener cita HC | atinas, Ticl | cet                   |                                                       |
|    | 1                                    | 11                            | 14           | Borrar                |                                                       |
|    | 1                                    | 2                             | 3            |                       |                                                       |
|    | 4                                    | 5                             | 6            |                       | PEDIR                                                 |
|    | 7                                    | 8                             | 9            |                       | TICKET                                                |
|    | 0                                    | AN                            | <=           |                       | Para<br>committe<br>wgada al mjomme Ticket Prenionial |

### Si usted viene exclusivamente para un Tratamiento de Radioterapia

En este caso No existe la <u>cita</u> en las agendas del Hospital y <u>tiene que solicitarla</u> en el kiosko del Llamador, como le indicaremos a continuación.

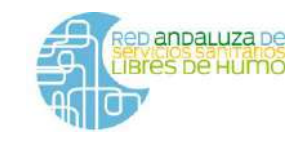

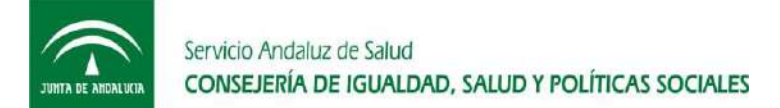

# Si la identificación es correcta, el Sistema detecta que no tiene cita. Pulse en "COMUNICAR LLEGADA"

| ** Sin cita en Diraya ** | Introduzca<br>Nuhsa , D<br>carta de c<br>Personal<br>** Debe to | a o pase el o<br>DNI sin letra<br>stacion), per<br>l.<br>ener cita He | codigo de b<br>1 , Codigo<br>gatinas, Tic<br>OY ** | arras de:<br>Cita (en<br>iket |                    |
|--------------------------|-----------------------------------------------------------------|-----------------------------------------------------------------------|----------------------------------------------------|-------------------------------|--------------------|
| COMUNICAR LLEGADA        | Borrar                                                          |                                                                       |                                                    |                               |                    |
|                          | 1                                                               | 2                                                                     | 3                                                  |                               |                    |
|                          | 4                                                               | 5                                                                     | 6                                                  |                               | PEDIR              |
|                          | 7                                                               | 8                                                                     | 9                                                  |                               | TICKET             |
|                          | 0                                                               | AN                                                                    | <=                                                 |                               | Pora.<br>comunicar |

Elija su <u>Unidad de Tratamiento</u> (Oncor, Primus o Tomoterapia); este dato figura en su Tarjeta de Identificación,

o bien la Consulta de Enfermería en caso de venir a esta sin Cita.

| ANODEB336905 JOSEFA    | Introduzca<br>Nuhsa , D                                                         | o pase el i<br>NI sin letra | arras de:<br>Cita (en |        |                               |
|------------------------|---------------------------------------------------------------------------------|-----------------------------|-----------------------|--------|-------------------------------|
| Indique para qué viene | carta de citacion), pegatinas, Ticket<br>Personal.<br>** Debe tener cita HOY ** |                             |                       |        |                               |
| Enfermería 😱 Oncor     |                                                                                 |                             |                       | Borrar |                               |
| Primus Tomoterapia     | 1                                                                               | 2                           | 3                     |        | INTERNAL FLAT                 |
|                        | 4                                                                               | 5                           | 6                     |        | PEDIR                         |
| Cancelar               | 7                                                                               | 8                           | 9                     |        | TICKET                        |
|                        | 0                                                                               | AN                          | <=                    |        | Para<br>tomunkar<br>Regelarit |

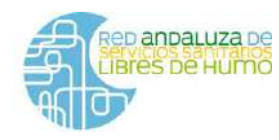

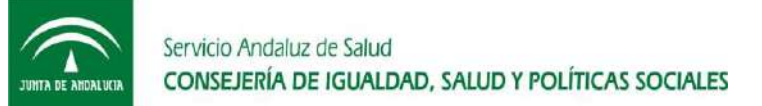

La máquina expenderá un papel con un código (E1K en este ejemplo), que será el que se mostrará en el monitor de TV cuando sea llamado.

Puede imprimir un Ticket Personal, que tiene un código QR que puede servirle para identificarse en los días sucesivos. Para ello, pulse "Sí" abajo a la izquierda, o bien "NO QUIERO" en caso contrario. ¡Recuerde!: este código tiene la información de su NUHSA

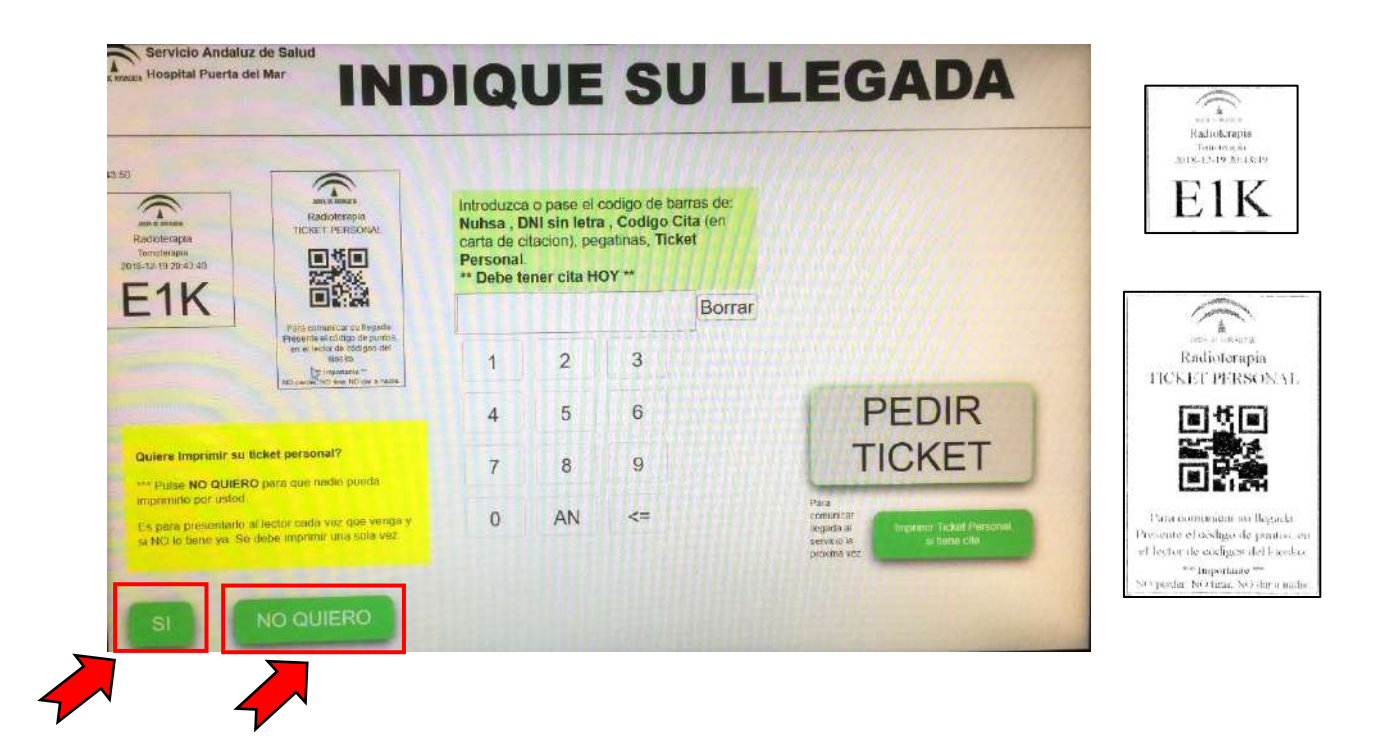

## Si usted ya tiene una Cita para una Consulta o un TAC de Simulación

En este caso, si se ha identificado correctamente, se llega directamente al paso anterior. Es decir, la máquina expenderá un papel con el código que se mostrará en la pantalla del monitor de Televisión para sea llamado desde el sitio correspondiente. También puede imprimir un Ticket Personal si lo desea.

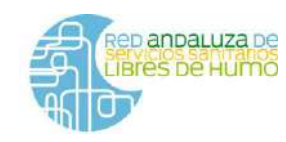